# Defina as configurações de Power over Ethernet (PoE) no roteador RV345P

### Objetivo

Power over Ethernet (PoE) é um recurso disponível em dispositivos baseados em PoE, como o RV345P, que fornece a energia elétrica para dispositivos conectados por cabos de cobre sem a interferência do tráfego de rede. A página Configurações de PoE no utilitário baseado na Web permite a seleção do modo Limite de porta ou Limite de classe PoE e especifica as armadilhas de PoE a serem geradas. Quando o PD realmente se conecta e se consome energia, ele pode consumir muito menos que a potência máxima permitida. A energia de saída é desativada quando a reinicialização, a inicialização ou a configuração do sistema é iniciada para garantir que os dispositivos alimentados não estejam danificados.

O objetivo deste documento é fornecer as etapas sobre como configurar as configurações de PoE no roteador RV345P.

### Dispositivos aplicáveis

• RV345P

#### Versão de software

1.0.00.33

#### **Configurar Power over Ethernet**

Etapa 1. Faça login no utilitário baseado na Web e escolha LAN > Configurações de PoE.

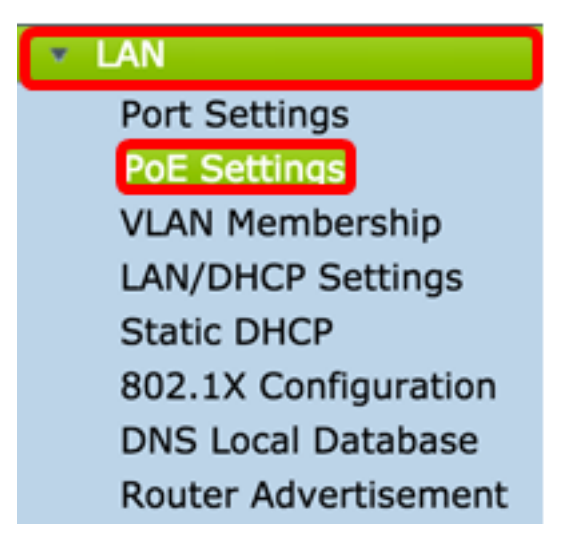

Etapa 2. Escolha um botão de opção Modo de energia. As opções são:

- Port Limit (Limite de portas) Escolha esta opção se quiser configurar a porta para operar em uma potência específica.
- Limite de classe O limite máximo de potência por porta é determinado pela classe do dispositivo, que resulta do estágio de classificação. Nesta etapa, o PD especifica sua classe,

que é a quantidade da potência máxima que o PD consome. Para configurar o Limite de classe, vá para a <u>Etapa 12</u>.

| Note: Para este exemplo, o limite de porta foi escolhido. |
|-----------------------------------------------------------|
|                                                           |

| POE Settings         |                            |     |
|----------------------|----------------------------|-----|
| Power Mode:          | • Port Limit Edit          |     |
|                      | Class Limit Edit           | J   |
| Legacy:              | Enable                     |     |
| SNMP Traps:          | Enable                     |     |
| Power Trap Treshold: | 95 % (Range:1-99, Default: | 95) |

Etapa 3. Clique em Editar. Você será levado à Tabela de configurações de POE.

| POE Settings         |                                |
|----------------------|--------------------------------|
| Power Mode:          | • Port Limit Edit              |
|                      | Class Limit Edit               |
| Legacy:              | Enable                         |
| SNMP Traps:          | Enable                         |
| Power Trap Treshold: | 95 % (Range:1-99, Default: 95) |

Etapa 4. Clique no botão de opção correspondente da porta LAN que deseja configurar. **Note:** Para este exemplo, LAN3 é escolhida.

#### POE Settings(Port Limit Mode)

|   | Port  | Enable | Power Priori | Adminis | Max Po | Power C | Class | PoE Sta |
|---|-------|--------|--------------|---------|--------|---------|-------|---------|
| 0 | LAN1  | Enable | low          | 30000   | 30000  | 0       | 0     | 0       |
| 0 | LAN2  | Enable | low          | 30000   | 30000  | 0       | 0     | 0       |
| 0 | LAN3  | Enable | low          | 30000   | 30000  | 0       | 0     | 0       |
| 0 | LAN5  | Enable | low          | 0       | 0      | 0       | 0     | 0       |
| 0 | LAN6  | Enable | critical     | 0       | 0      | 0       | 0     | 0       |
| 0 | LAN7  | Enable | low          | 0       | 0      | 0       | 0     | 0       |
| 0 | LAN8  | Enable | low          | 0       | 0      | 0       | 0     | 0       |
| 0 | LAN9  | Enable | low          | 30000   | 30000  | 0       | 0     | 0       |
| 0 | LAN10 | Enable | low          | 30000   | 30000  | 0       | 0     | 0       |
| 0 | LAN11 | Enable | low          | 30000   | 30000  | 0       | 0     | 0       |
| 0 | LAN12 | Enable | low          | 30000   | 30000  | 0       | 0     | 0       |
| 0 | LAN13 | Enable | low          | 0       | 0      | 0       | 0     | 0       |
|   | LAN14 | Enable | low          | 0       | 0      | 0       | 0     | 0       |

Etapa 5. Clique em Editar. A página PoE Settings-Port Limit é aberta.

#### POE Settings(Port Limit Mode)

|   | Port  | Enable | Power Priori | Adminis | Max Po | Power C | Class | PoE Sta |
|---|-------|--------|--------------|---------|--------|---------|-------|---------|
| 5 | LAN1  | Enable | low          | 30000   | 30000  | 0       | 0     | 0       |
|   | LAN2  | Enable | low          | 30000   | 30000  | 0       | 0     | 0       |
|   | LAN3  | Enable | low          | 30000   | 30000  | 0       | 0     | 0       |
|   | LAN5  | Enable | low          | 0       | 0      | 0       | 0     | 0       |
|   | LAN6  | Enable | critical     | 0       | 0      | 0       | 0     | 0       |
|   | LAN7  | Enable | low          | 0       | 0      | 0       | 0     | 0       |
|   | LAN8  | Enable | low          | 0       | 0      | 0       | 0     | 0       |
|   | LAN9  | Enable | low          | 30000   | 30000  | 0       | 0     | 0       |
|   | LAN10 | Enable | low          | 30000   | 30000  | 0       | 0     | 0       |
|   | LAN11 | Enable | low          | 30000   | 30000  | 0       | 0     | 0       |
|   | LAN12 | Enable | low          | 30000   | 30000  | 0       | 0     | 0       |
|   | LAN13 | Enable | low          | 0       | 0      | 0       | 0     | 0       |
| 5 | LAN14 | Enable | low          | 0       | 0      | 0       | 0     | 0       |

Etapa 6. Marque a caixa de seleção **Habilitar** PoE para ativar PoE. Iss está habilitado por padrão.

| Port:                            | LAN3                                      |
|----------------------------------|-------------------------------------------|
| PoE Enable:                      | <b>O</b>                                  |
| Power Priority Level:            | <ul> <li>Critical</li> </ul>              |
|                                  | O High                                    |
|                                  | ◯ Low                                     |
| Administrative Power Allocation: | 30000 mW (Range: 0-30000, Default: 30000) |
| Class:                           | 0                                         |
| Max Power Allocation:            | 30000 mW                                  |
| Power Consumption:               | 0 mW                                      |
| Overload Counter:                | 0                                         |
| Short Counter:                   | 0                                         |
| Denied Counter:                  | 0                                         |
| Absent Counter:                  | 0                                         |
| Invalid Signature Counter:       | 0                                         |
| Apply Cancel                     |                                           |

Passo 7. Clique no botão de opção do Nível de prioridade de energia. Uma porta com um nível de prioridade mais baixo pode ter a potência negada em uma porta com um nível de prioridade mais alto se a energia for limitada. As opções são Crítica, Alta e Baixa. O padrão é Low (Baixo).

Note: Para este exemplo, Crítico é usado.

| Port:                            | LAN3                                      |
|----------------------------------|-------------------------------------------|
| PoE Enable:                      |                                           |
| Power Priority Level:            |                                           |
| Fower Fridity Level.             |                                           |
|                                  | High                                      |
|                                  | Low                                       |
| Administrative Power Allocation: | 30000 mW (Range: 0-30000, Default: 30000) |
| Class:                           | 0                                         |
| Max Power Allocation:            | 30000 mW                                  |
| Power Consumption:               | 0 mW                                      |
| Overload Counter:                | 0                                         |
| Short Counter:                   | 0                                         |
| Denied Counter:                  | 0                                         |
| Absent Counter:                  | 0                                         |
| Invalid Signature Counter:       | 0                                         |
|                                  |                                           |
| Apply Cancel                     |                                           |

Etapa 8. No campo *AdministrativePower Allocation*, insira um valor entre 0 e 30000. Esse valor indica a potência em miliwatts (mW) alocada à porta. O padrão é 30000.

Note: Para este exemplo, é usado o valor mW padrão de 30000.

| Port:                            | LAN3                                      |
|----------------------------------|-------------------------------------------|
| PoE Enable:                      |                                           |
| Power Priority Level:            | <ul> <li>Critical</li> </ul>              |
|                                  | O High                                    |
|                                  | O Low                                     |
| Administrative Power Allocation: | 30000 mW (Range: 0-30000, Default: 30000) |
| Class:                           | 0                                         |
| Max Power Allocation:            | 30000 mW                                  |
| Power Consumption:               | 0 mW                                      |
| Overload Counter:                | 0                                         |
| Short Counter:                   | 0                                         |
| Denied Counter:                  | 0                                         |
| Absent Counter:                  | 0                                         |
| Invalid Signature Counter:       | 0                                         |
| Apply Cancel                     |                                           |

Note: As áreas a seguir na página são contadores.

- Classe Determina o nível de potência que o dispositivo final pode receber.
  - A classe 0 15,4 Watts de potência máxima é fornecida à porta. Esse é o padrão.
  - A classe 1 4,0 Watts de potência máxima é fornecida à porta.
  - A classe 2 7,0 Watts de potência máxima é fornecida à porta.
  - A classe 3 15,4 Watts de potência máxima é fornecida à porta.
  - A classe 4 30 watts de potência máxima é fornecida à porta.
- Alocação de potência máxima A potência máxima alocada para o dispositivo.
- Consumo de energia A quantidade de energia em miliwatts atribuída ao dispositivo ligado à porta especificada.
- Contador de Sobrecarga O número total de ocorrências de sobrecarga de energia.
- Contador curto O número total de ocorrências de falta de energia.
- Contador Negado O número de vezes que a energia do dispositivo conectado foi negada.

- Contador Ausente O número de vezes que a energia foi parada no dispositivo conectado porque o dispositivo não foi mais detectado.
- Contador de assinatura inválido O número de vezes que uma assinatura inválida foi recebida do dispositivo conectado.

| I | PoE Settings-Port Limit          |                              |                                  |
|---|----------------------------------|------------------------------|----------------------------------|
|   | Port:                            | LAN3                         |                                  |
|   | PoE Enable:                      |                              |                                  |
|   | Power Priority Level:            | <ul> <li>Critical</li> </ul> |                                  |
|   |                                  | 🔵 High                       |                                  |
|   |                                  | O Low                        |                                  |
|   | Administrative Power Allocation: | 30000 mW                     | (Range: 0-30000, Default: 30000) |
| Ì | Class:                           | 0                            |                                  |
| I | Max Power Allocation:            | 30000 mW                     |                                  |
| I | Power Consumption:               | 0 mW                         |                                  |
| I | Overload Counter:                | 0                            |                                  |
| I | Short Counter:                   | 0                            |                                  |
| I | Denied Counter:                  | 0                            |                                  |
| I | Absent Counter:                  | 0                            |                                  |
|   | Invalid Signature Counter:       | •                            |                                  |
|   | Apply Cancel                     |                              |                                  |

Etapa 9. Clique em Apply. Você será levado de volta para a página Configurações de POE (Modo de limite de porta).

| Port:                            | LAN3                                      |
|----------------------------------|-------------------------------------------|
| PoE Enable:                      |                                           |
| Power Priority Level:            | <ul> <li>Critical</li> </ul>              |
|                                  | O High                                    |
|                                  | O Low                                     |
| Administrative Power Allocation: | 30000 mW (Range: 0-30000, Default: 30000) |
| Class:                           | 0                                         |
| Max Power Allocation:            | 30000 mW                                  |
| Power Consumption:               | 0 mW                                      |
| Overload Counter:                | 0                                         |
| Short Counter:                   | 0                                         |
| Denied Counter:                  | 0                                         |
| Absent Counter:                  | 0                                         |
| Invalid Signature Counter:       | 0                                         |
|                                  |                                           |
| Apply Cancel                     |                                           |

Etapa 10. (Opcional) Para configurar mais portas em Port Limit (Limite de portas), repita as Etapas 4 a 9.

|     |      |        |          |       | max roner | rower contain | 01035 | FUE Stanuaru |
|-----|------|--------|----------|-------|-----------|---------------|-------|--------------|
|     | AN1  | Enable | low      | 0     | 0         | 0             | 0     | 0            |
|     | AN2  | Enable | low      | 30000 | 30000     | 0             | 0     | 0            |
| U   | AN3  | Enable | critical | 30000 | 30000     | 0             | 0     | 0            |
|     | AN5  | Enable | low      | 0     | 0         | 0             | 0     | 0            |
| U   | AN6  | Enable | critical | 0     | 0         | 0             | 0     | 0            |
|     | AN7  | Enable | low      | 0     | 0         | 0             | 0     | 0            |
| U   | AN8  | Enable | low      | 0     | 0         | 0             | 0     | 0            |
|     | AN9  | Enable | low      | 30000 | 30000     | 0             | 0     | 0            |
| ) L | AN10 | Enable | low      | 30000 | 30000     | 0             | 0     | 0            |
|     | AN11 | Enable | low      | 30000 | 30000     | 0             | 0     | 0            |
| U   | AN12 | Enable | low      | 30000 | 30000     | 0             | 0     | 0            |
|     | AN13 | Enable | low      | 0     | 0         | 0             | 0     | 0            |
| υ   | AN14 | Enable | low      | 0     | 0         | 0             | 0     | 0            |
| E   | dit  |        |          |       |           |               |       |              |

Etapa 11. Clique em **Voltar** para retornar à página principal de configurações de POE. Em seguida, vá para a <u>Etapa 20</u>.

| Port  | Enable | Power Priori | Administrati | Max Power | Power Cons | Class | PoE Standa |
|-------|--------|--------------|--------------|-----------|------------|-------|------------|
| LAN1  | Enable | low          | 0            | 0         | 0          | 0     | 0          |
| LAN2  | Enable | low          | 30000        | 30000     | 0          | 0     | 0          |
| LAN3  | Enable | critical     | 30000        | 30000     | 0          | 0     | 0          |
| LAN5  | Enable | low          | 0            | 0         | 0          | 0     | 0          |
| LAN6  | Enable | critical     | 0            | 0         | 0          | 0     | 0          |
| LAN7  | Enable | low          | 0            | 0         | 0          | 0     | 0          |
| LAN8  | Enable | low          | 0            | 0         | 0          | 0     | 0          |
| LAN9  | Enable | low          | 30000        | 30000     | 0          | 0     | 0          |
| LAN10 | Enable | low          | 30000        | 30000     | 0          | 0     | 0          |
| LAN11 | Enable | low          | 30000        | 30000     | 0          | 0     | 0          |
| LAN12 | Enable | low          | 30000        | 30000     | 0          | 0     | 0          |
| LAN13 | Enable | low          | 0            | 0         | 0          | 0     | 0          |
| LAN14 | Enable | low          | 0            | 0         | 0          | 0     | 0          |

<u>Etapa 12.</u> Se você escolheu o Limite de classe na <u>Etapa 2</u>, clique em Editar e você será levado para a página Configurações de POE (Modo de limite de classe).

| POE Settings         |                                 |
|----------------------|---------------------------------|
| Power Mode:          | O Port Limit                    |
|                      | <ul> <li>Class Limit</li> </ul> |
| Legacy:              | Enable                          |
| SNMP Traps:          | Enable                          |
| Power Trap Treshold: | 95 % (Range:1-99, Default: 95)  |

Etapa 13. Clique no botão de opção correspondente da porta LAN que deseja configurar.

Note: Para este exemplo, LAN3 é escolhida.

| POE Setting Table |       |        |               |             |             |       |  |
|-------------------|-------|--------|---------------|-------------|-------------|-------|--|
|                   | Port  | Enable | Power Priorit | Max Power A | Power Consu | Class |  |
| D                 | LAN1  | Enable | low           | 30000       | 0           | 0     |  |
|                   | LAN2  | Enable | low           | 30000       | 0           | 0     |  |
| 9                 | LAN3  | Enable | critical      | 30000       | 0           | 0     |  |
| )                 | LAN5  | Enable | low           | 0           | 0           | 0     |  |
| D                 | LAN6  | Enable | critical      | 0           | 0           | 0     |  |
| D                 | LAN7  | Enable | low           | 0           | 0           | 0     |  |
| D                 | LAN8  | Enable | low           | 0           | 0           | 0     |  |
| D                 | LAN9  | Enable | low           | 30000       | 0           | 0     |  |
| D                 | LAN10 | Enable | low           | 30000       | 0           | 0     |  |
| D                 | LAN11 | Enable | low           | 30000       | 0           | 0     |  |
| D                 | LAN12 | Enable | low           | 30000       | 0           | 0     |  |
| D                 | LAN13 | Enable | low           | 0           | 0           | 0     |  |
| 2                 | LAN14 | Enable | low           | 0           | 0           | 0     |  |

Etapa 14. Clique em Editar.

| POE Setting Table |       |        |               |             |             |       |
|-------------------|-------|--------|---------------|-------------|-------------|-------|
|                   | Port  | Enable | Power Priorit | Max Power A | Power Consu | Class |
| 51                | LAN1  | Enable | low           | 30000       | 0           | 0     |
| 5                 | LAN2  | Enable | low           | 30000       | 0           | 0     |
| 5                 | LAN3  | Enable | critical      | 30000       | 0           | 0     |
| 5                 | LAN5  | Enable | low           | 0           | 0           | 0     |
| 51                | LAN6  | Enable | critical      | 0           | 0           | 0     |
|                   | LAN7  | Enable | low           | 0           | 0           | 0     |
| 5                 | LAN8  | Enable | low           | 0           | 0           | 0     |
| 5                 | LAN9  | Enable | low           | 30000       | 0           | 0     |
| 5                 | LAN10 | Enable | low           | 30000       | 0           | 0     |
| 5                 | LAN11 | Enable | low           | 30000       | 0           | 0     |
| 5                 | LAN12 | Enable | low           | 30000       | 0           | 0     |
| 5                 | LAN13 | Enable | low           | 0           | 0           | 0     |
| 5                 | LAN14 | Enable | low           | 0           | 0           | 0     |

Etapa 15. Marque a caixa de seleção PoE **Enable (Habilitar PoE)** para ativar o PoE. Iss está habilitado por padrão.

# **PoE Settings-Class Limit**

| Port:                      | LAN3                         |
|----------------------------|------------------------------|
| PoE Enable:                | 0                            |
| Power Priority Level:      | <ul> <li>Critical</li> </ul> |
|                            | 🔵 High                       |
|                            | O Low                        |
| Class:                     | 0                            |
| Max Power Allocation:      | 30000 mW                     |
| Power Consumption:         | 0 mW                         |
| Overload Counter:          | 0                            |
| Short Counter:             | 0                            |
| Denied Counter:            | 0                            |
| Absent Counter:            | 0                            |
| Invalid Signature Counter: | 0                            |
| Apply Cancel               |                              |

Etapa 16. Clique no botão de opção do Nível de prioridade de energia. Uma porta com um nível de prioridade mais baixo pode ter a potência negada em uma porta com um nível de prioridade mais alto se a energia for limitada. As opções são Crítica, Alta e Baixa. O padrão é Low (Baixo).

Note: Para este exemplo, Crítico é escolhido.

# **PoE Settings-Class Limit**

| Port:                     | LAN3                         |
|---------------------------|------------------------------|
| PoE Enable:               |                              |
| Power Priority Level:     | <ul> <li>Critical</li> </ul> |
|                           | 🔵 High                       |
|                           | O Low                        |
| Class:                    | 0                            |
| Max Power Allocation:     | 30000 mW                     |
| Power Consumption:        | 0 mW                         |
| Overload Counter:         | 0                            |
| Short Counter:            | 0                            |
| Denied Counter:           | 0                            |
| Absent Counter:           | 0                            |
| Invalid Signature Counter | : 0                          |
| Apply Cancel              |                              |

Note: Os campos a seguir na página são contadores.

• Classe — Determina o nível de potência que o dispositivo final pode receber.

A classe 0 — 15,4 Watts de potência máxima é fornecida pela porta. Esse é o padrão.

- A classe 1 4,0 Watts de potência máxima é fornecida pela porta.
- A classe 2 7,0 Watts de potência máxima é fornecida pela porta.
- A classe 3 15,4 Watts de potência máxima é fornecida pela porta.
- A classe 4 30 watts de potência máxima é fornecida pela porta.
- Alocação máxima de potência quantidade máxima de energia permitida na porta escolhida.
- Consumo de energia quantidade de energia em miliwatts atribuída ao dispositivo ligado à

porta.

- Contador de Sobrecarga Número de vezes em que houve sobrecarga de energia.
- Contador curto número de vezes que houve falta de energia.

PoE Settings-Class Limit

- Contador negado Número de vezes que a energia do dispositivo alimentado foi negada.
- Contador Ausente Número de vezes que a energia parou porque o dispositivo ligado não foi detectado.
- Contador de assinatura inválido Número de vezes que uma assinatura inválida foi recebida.

Etapa 17. Clique em Apply. Você será levado de volta para a página Configurações de POE (Modo de limite de classe).

| Port:                      | LAN3                         |
|----------------------------|------------------------------|
| PoE Enable:                |                              |
| Power Priority Level:      | <ul> <li>Critical</li> </ul> |
|                            | 🔵 High                       |
|                            | O Low                        |
| Class:                     | 0                            |
| Max Power Allocation:      | 30000 mW                     |
| Power Consumption:         | 0 mW                         |
| Overload Counter:          | 0                            |
| Short Counter:             | 0                            |
| Denied Counter:            | 0                            |
| Absent Counter:            | 0                            |
| Invalid Signature Counter: | 0                            |
|                            |                              |
| Apply Cancel               |                              |

Etapa 18. (Opcional) Para configurar mais portas sob o Limite de Classe, repita as Etapas 13-17.

| POE | Settings( | Class | Limit Mode   | ) |
|-----|-----------|-------|--------------|---|
|     | ooungo    | 0.000 | Entra the do | , |

DOE Optimers (Olana Linsit Made)

| Port  | Enable | Power Priority L | Max Power Allo | Power Consum | Class |
|-------|--------|------------------|----------------|--------------|-------|
| LAN1  | Enable | low              | 30000          | 0            | 0     |
| LAN2  | Enable | low              | 30000          | 0            | 0     |
| LAN3  | Enable | critical         | 30000          | 0            | 0     |
| LAN5  | Enable | low              | 0              | 0            | 0     |
| LAN6  | Enable | critical         | 0              | 0            | 0     |
| LAN7  | Enable | low              | 0              | 0            | 0     |
| LAN8  | Enable | low              | 0              | 0            | 0     |
| LAN9  | Enable | low              | 30000          | 0            | 0     |
| LAN10 | Enable | low              | 0              | 0            | 0     |
| LAN11 | Enable | low              | 30000          | 0            | 0     |
| LAN12 | Enable | low              | 30000          | 0            | 0     |
| LAN13 | Enable | low              | 0              | 0            | 0     |
| LAN14 | Enable | low              | 0              | 0            | 0     |
| Edit  |        |                  |                |              |       |
|       |        |                  |                |              |       |

Etapa 19. Clique em Voltar para retornar à página principal de configurações de POE.

|   | Port  | Enable | Power Priority L | Max Power Allo | Power Consum | Clas |
|---|-------|--------|------------------|----------------|--------------|------|
| D | LAN1  | Enable | low              | 30000          | 0            | 0    |
| 5 | LAN2  | Enable | low              | 30000          | 0            | 0    |
| D | LAN3  | Enable | critical         | 30000          | 0            | 0    |
|   | LAN5  | Enable | low              | 0              | 0            | 0    |
| D | LAN6  | Enable | critical         | 0              | 0            | 0    |
|   | LAN7  | Enable | low              | 0              | 0            | 0    |
| D | LAN8  | Enable | low              | 0              | 0            | 0    |
|   | LAN9  | Enable | low              | 30000          | 0            | 0    |
| D | LAN10 | Enable | low              | 0              | 0            | 0    |
| D | LAN11 | Enable | low              | 30000          | 0            | 0    |
| D | LAN12 | Enable | low              | 30000          | 0            | 0    |
| D | LAN13 | Enable | low              | 0              | 0            | 0    |
|   | LAN14 | Enable | low              | 0              | 0            | 0    |

Etapa 20. Marque a caixa de seleção Habilitar legado para atender a dispositivos antigos.

| POE Settings        |                                |                    |
|---------------------|--------------------------------|--------------------|
| Power Mode:         | <ul> <li>Port Limit</li> </ul> | Edit               |
|                     | O Class Limit                  | Edit               |
| Legacy:             | Enable                         |                    |
| SNMP Traps:         | Enable                         |                    |
| Power Trap Treshold | d: 95 % (Range:                | 1-99, Default: 95) |

Etapa 21. Marque a caixa de seleção **Enable** SNMP Traps para permitir que o Simple Network Transport Protocol envie notificações de interceptação. Se as interceptações estiverem ativadas, você também deverá ativar o SNMP e configurar pelo menos um Destinatário de Notificação SNMP.

| POE Settings        |                                   |
|---------------------|-----------------------------------|
| Power Mode:         | • Port Limit Edit                 |
|                     | O Class Limit                     |
| Legacy:             | 🗹 Enable                          |
| SNMP Traps:         | Enable                            |
| Power Trap Treshold | d: 95 % (Range:1-99, Default: 95) |

Etapa 22. No campo *Limite de interceptação de energia*, insira o limite de uso que é uma porcentagem do limite de potência. Um alarme é iniciado se a potência exceder esse valor. O valor padrão é 95.

| POE Settings         |                               |
|----------------------|-------------------------------|
| Power Mode:          | • Port Limit Edit             |
|                      | O Class Limit                 |
| Legacy:              | Enable                        |
| SNMP Traps:          | Enable                        |
| Power Trap Treshold: | 95% (Range:1-99, Default: 95) |

Note: A Tabela de propriedades de PoE exibe os contadores para cada porta configurada.

- Status operacional O status da operação da porta configurada.
- Potência nominal A quantidade total de energia que o switch pode fornecer a todos os PDs conectados.
- Consumo de energia quantidade de energia atualmente consumida pelas portas PoE.
- Potência alocada quantidade de energia alocada para a porta.
- Potência disponível A potência nominal (a quantidade de energia consumida).

| POE Properties Table |               |                |                 |                 |
|----------------------|---------------|----------------|-----------------|-----------------|
| Operational Status   | Nominal Power | Consumed Power | Allocated Power | Available Power |
|                      | 120w          | 0w             | 0w              | 120w            |

#### Etapa 23. Clique em Apply.

| Power Mode:                                | Port Limit         | Edit           |                 |                 |
|--------------------------------------------|--------------------|----------------|-----------------|-----------------|
| С                                          | Class Limit        | Edit           |                 |                 |
| .egacy: 🥑                                  | Enable             |                |                 |                 |
| SNMP Traps:                                | Enable             |                |                 |                 |
| Power Trap Treshold: 9                     | 5 % (Range:1-99, D | efault: 95)    |                 |                 |
|                                            |                    |                |                 |                 |
| POE Properties Table                       | _                  |                |                 |                 |
| POE Properties Table<br>Operational Status | Nominal Power      | Consumed Power | Allocated Power | Available Power |

Etapa 24. (Opcional) Para salvar a configuração permanentemente, vá para a página

Copiar/Salvar configuração ou clique no 😵 Save

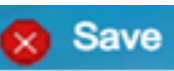

ícone na parte superior da página.

Agora você deve ter configurado com êxito as configurações de PoE no roteador RV345P.